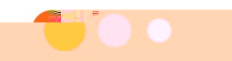

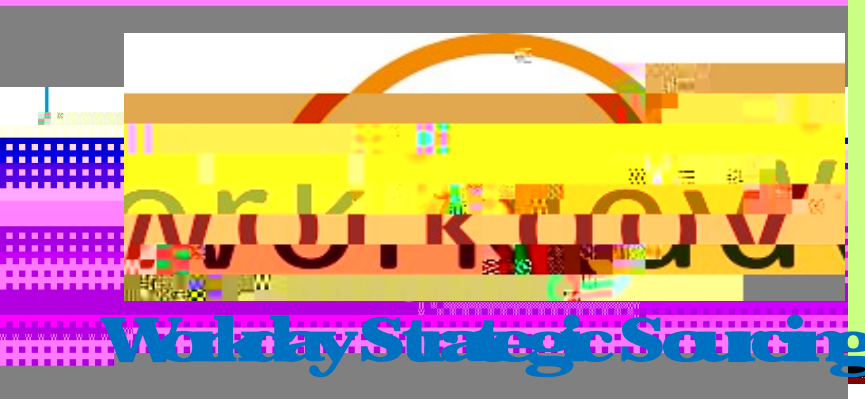

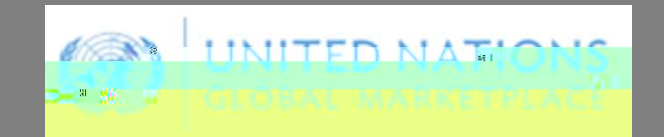

# Envenidos al potal Volkday Stategic Soucing (VSS) y el Mercado Global de Naciones Unidas

## **(UNGM)** para proveedores de CPS

nnnnanananananakakk

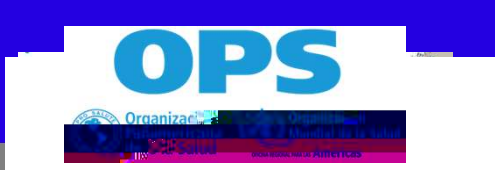

La Organización Panamericana de la Salud (OPS) en Colombia gestiona los procesos de licitación mediante la henamienta Workday Strategic Sourcing (WSS) la cual permite estandarización y transparencia de todo el proceso

Para registrarse como proveedor o contratista de servicios y particiní cecececeo

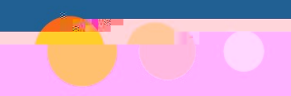

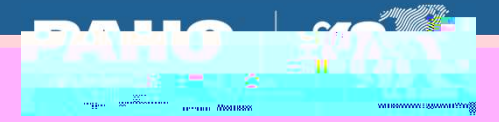

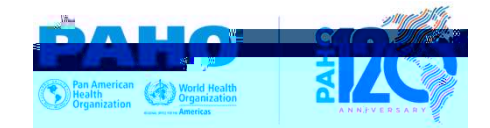

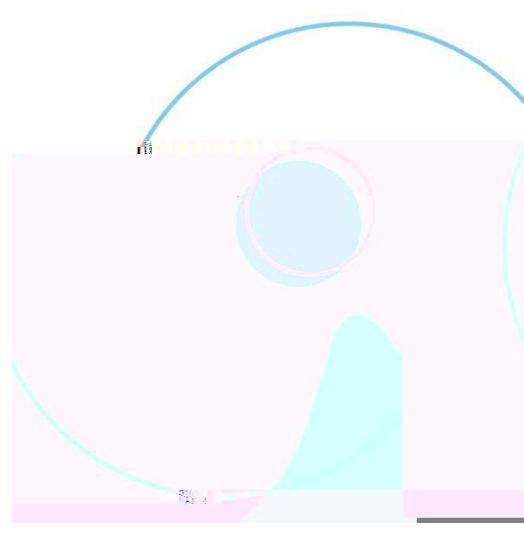

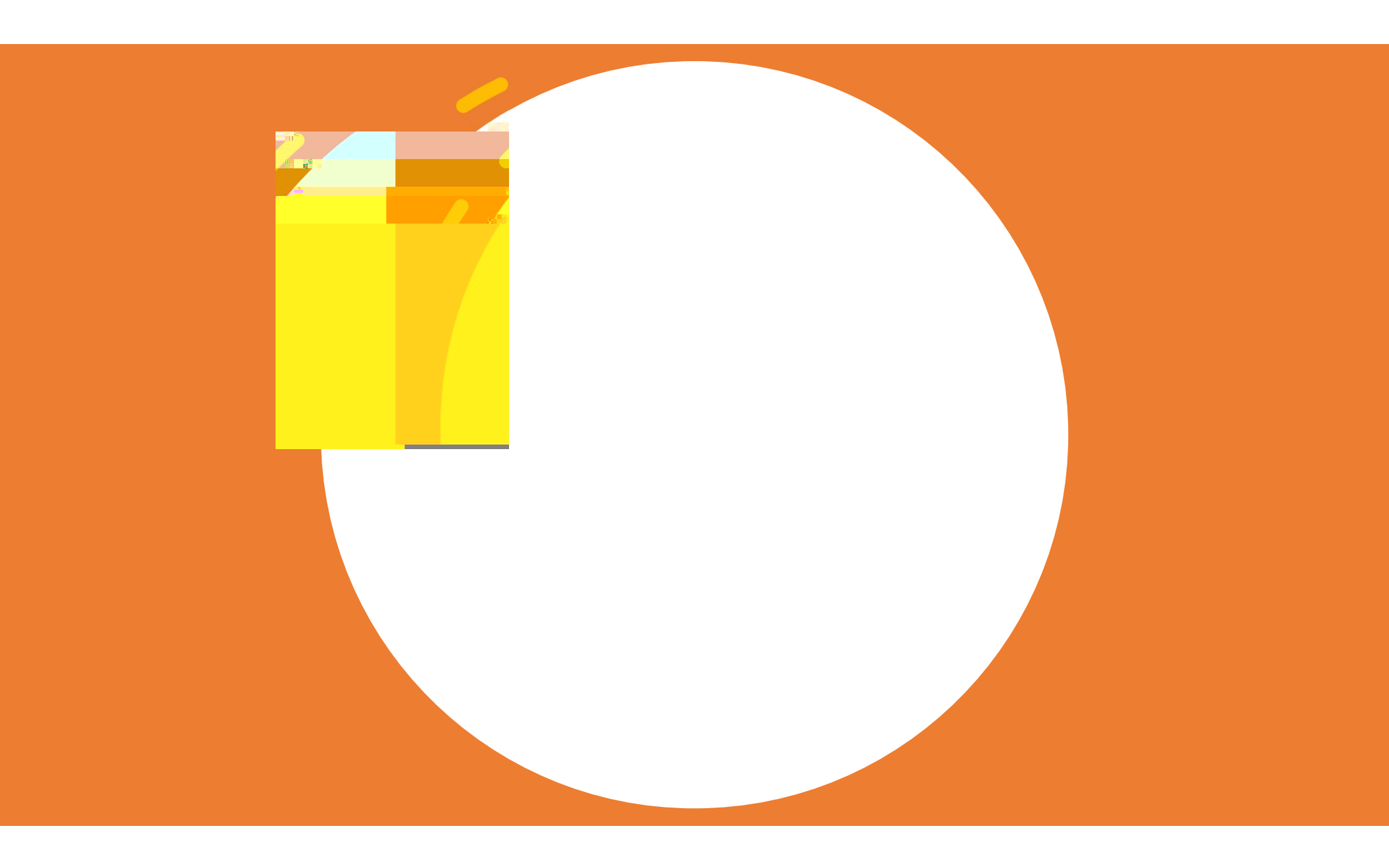

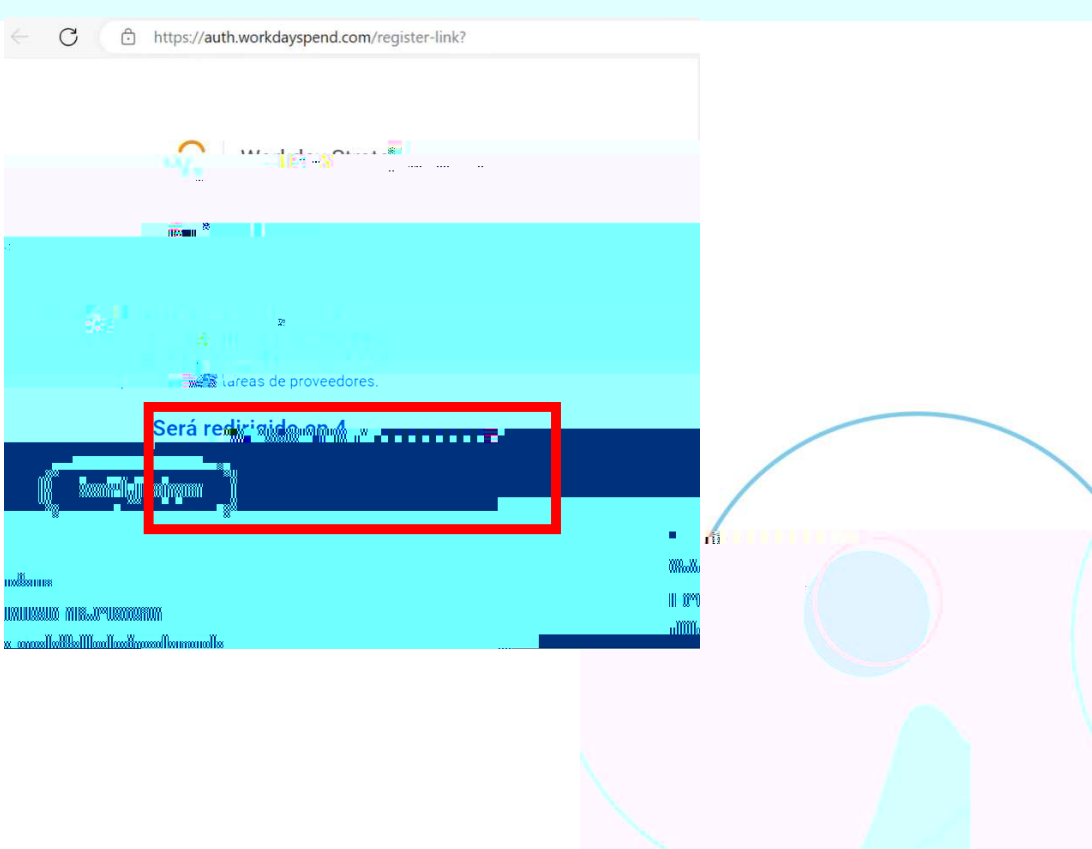

% i ==

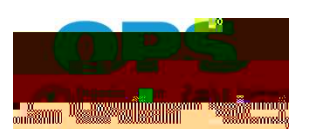

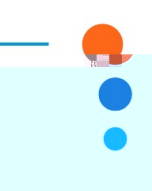

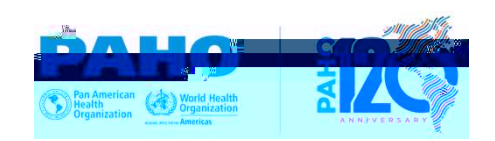

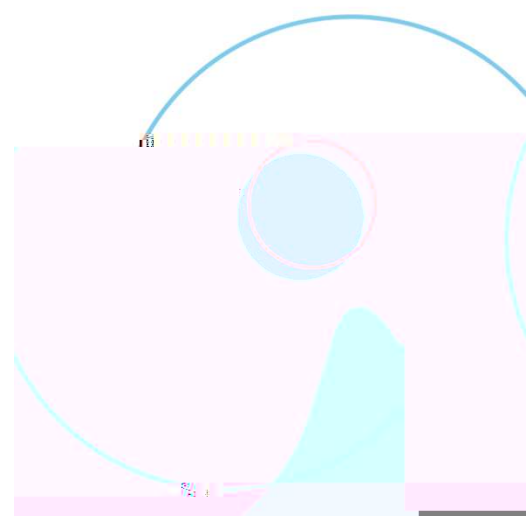

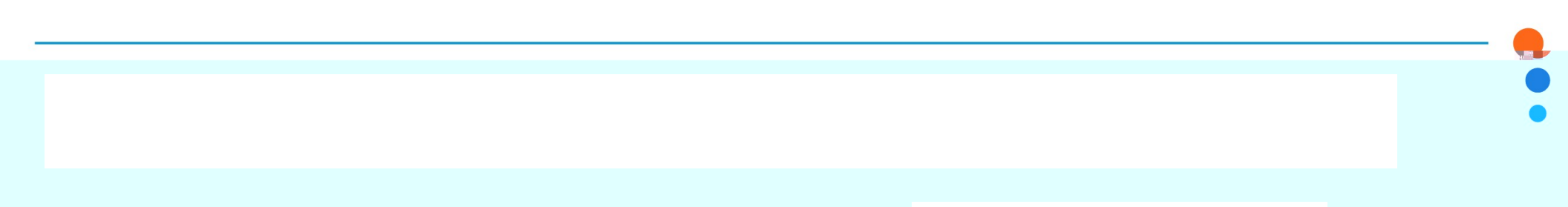

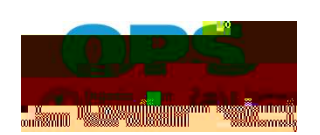

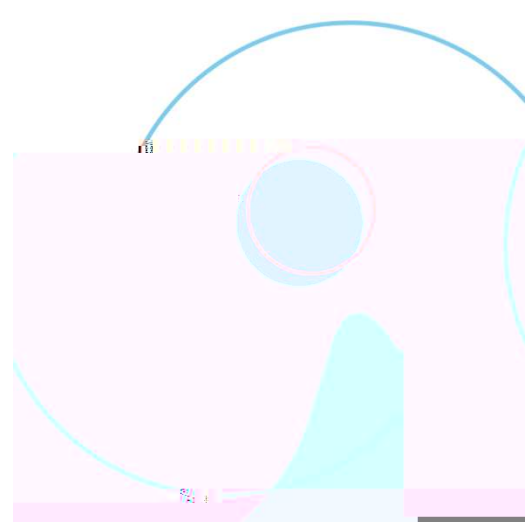

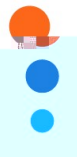

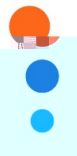

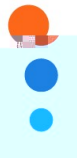

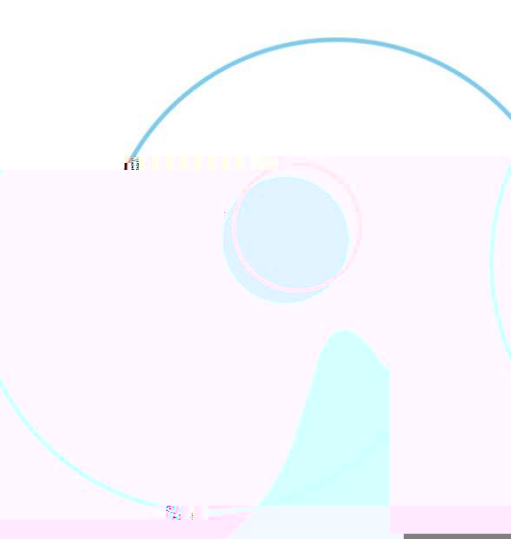

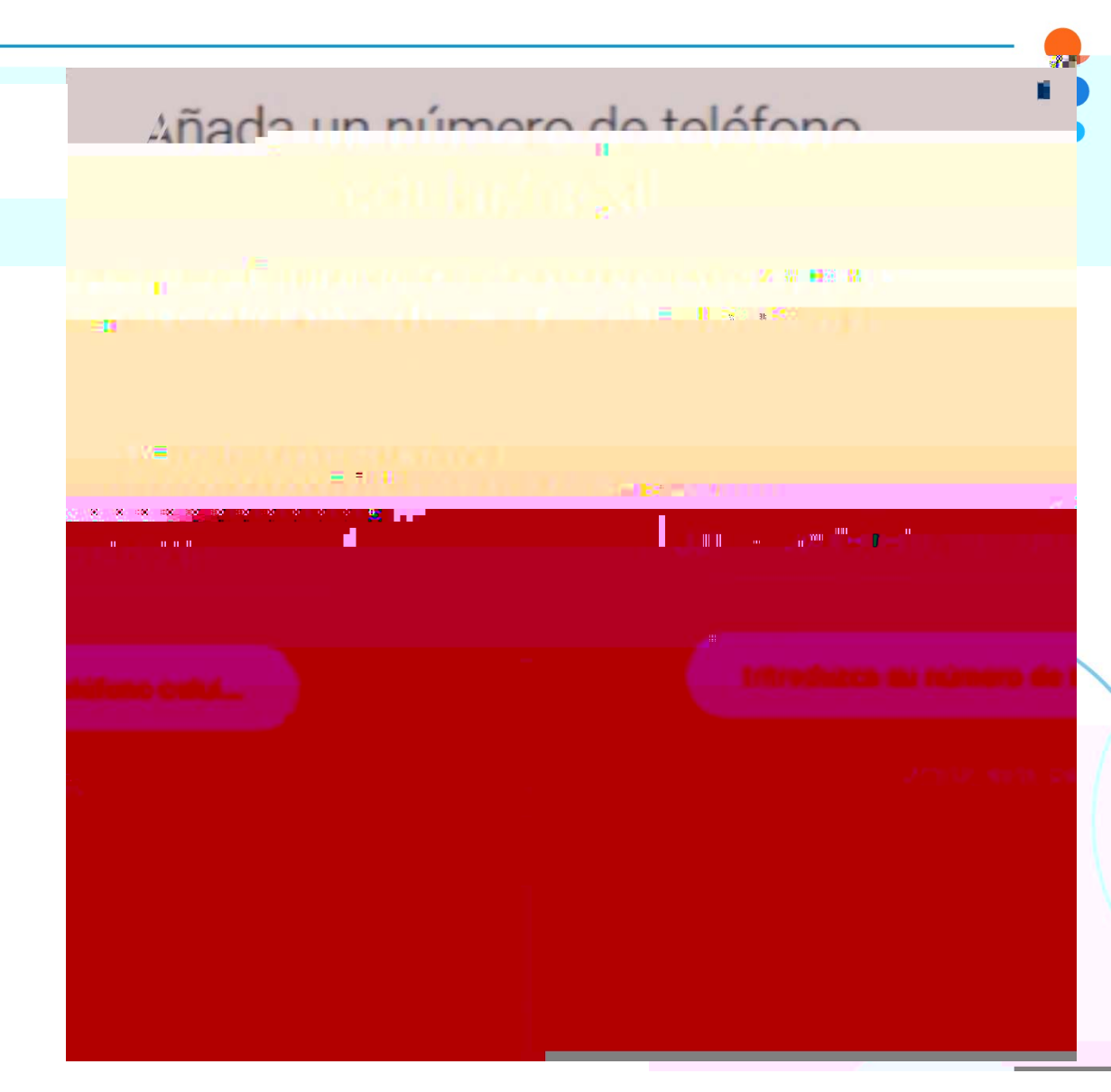

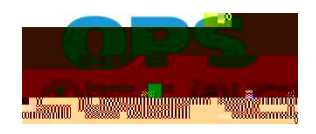

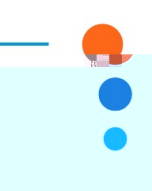

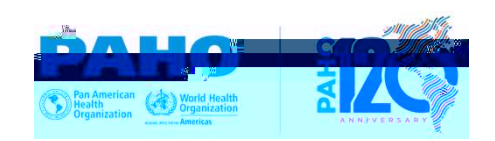

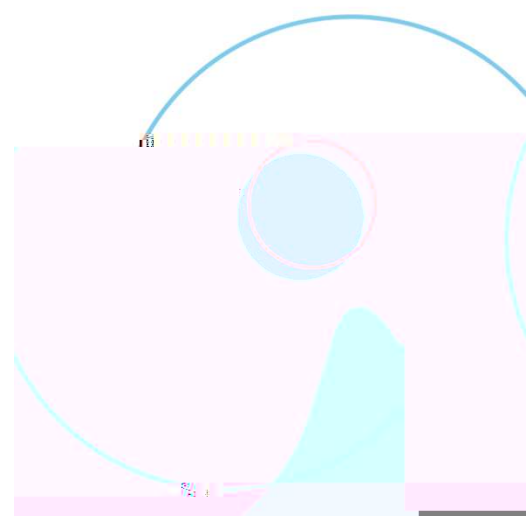

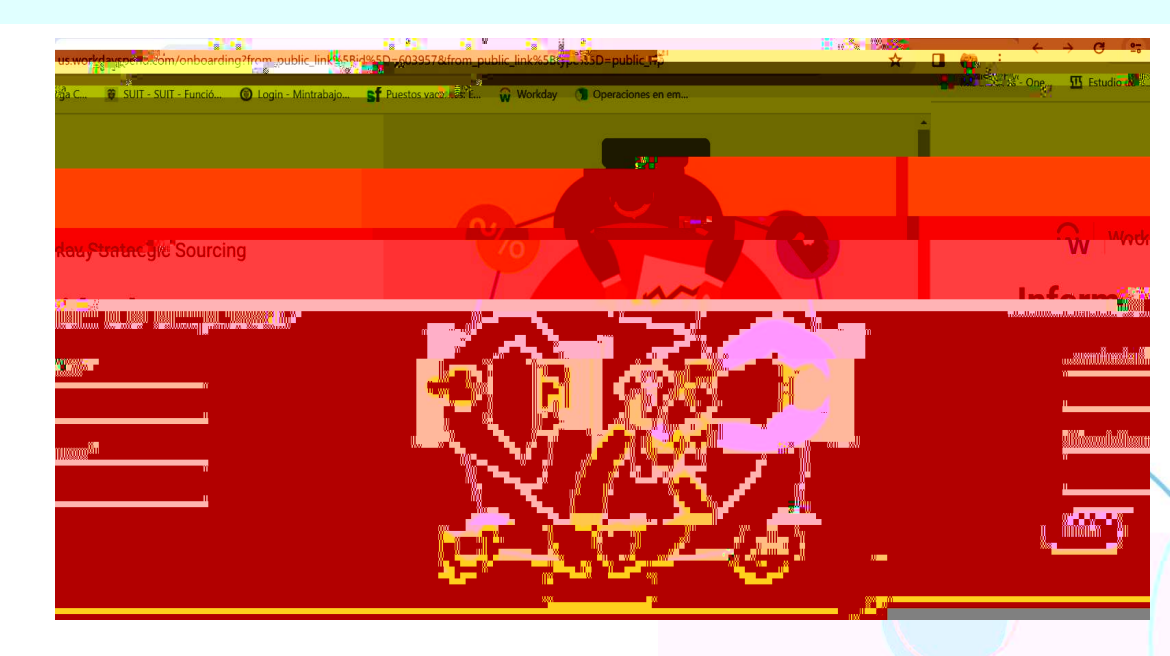

Na 🚽

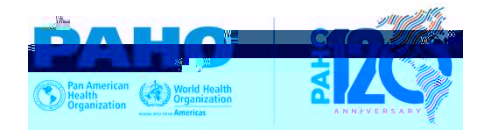

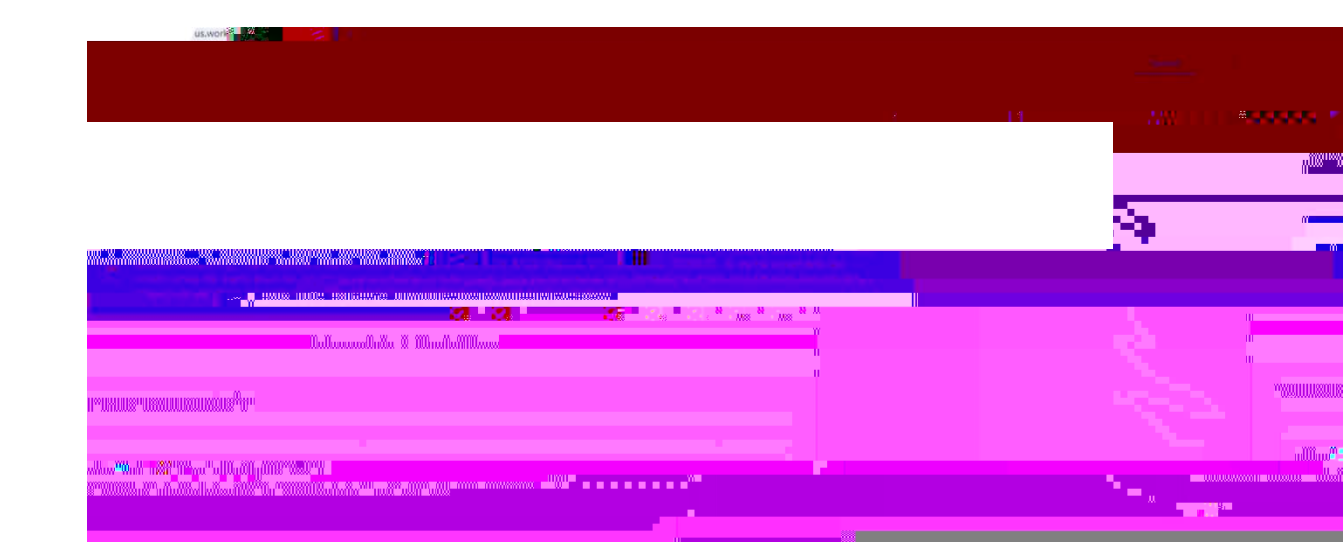

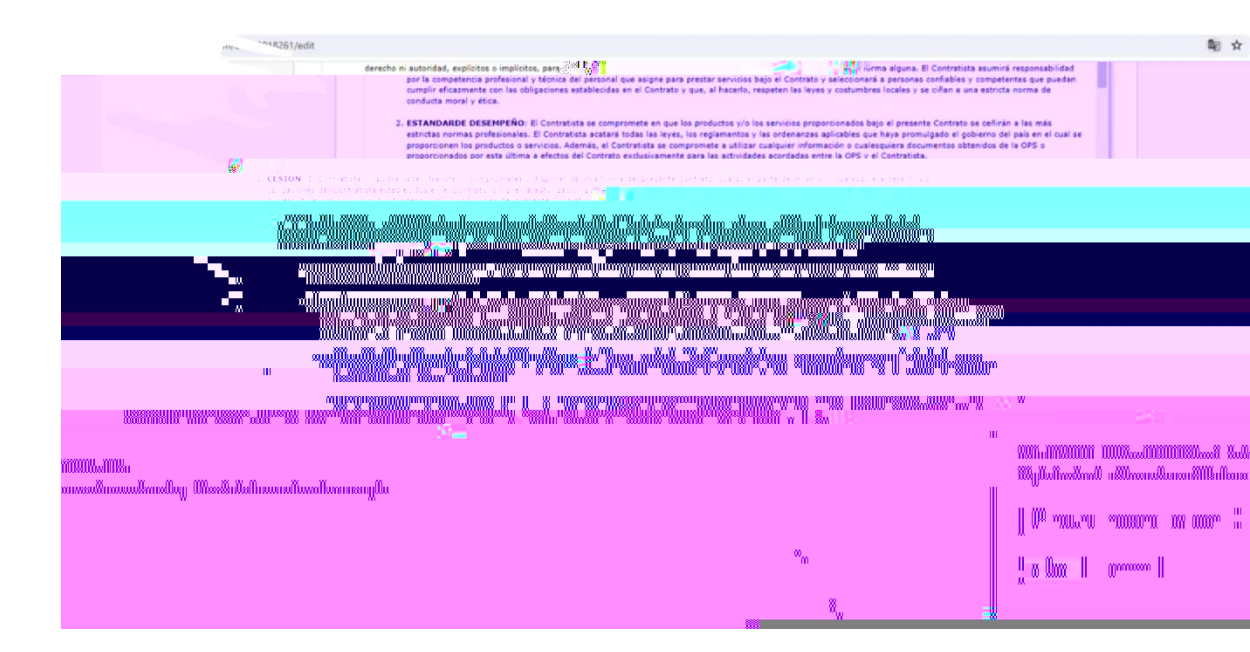

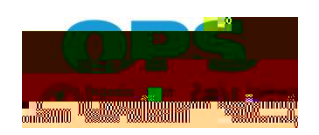

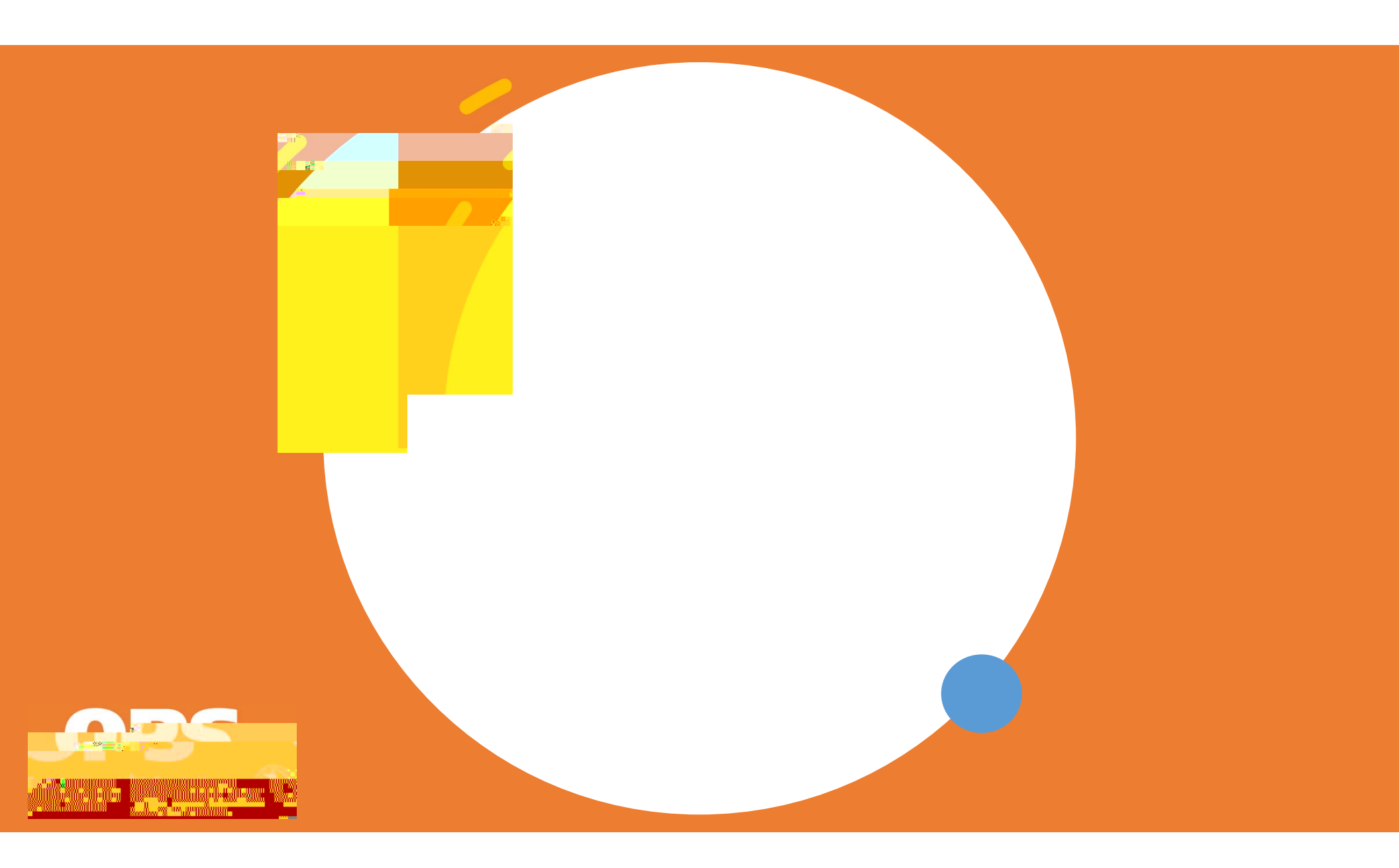

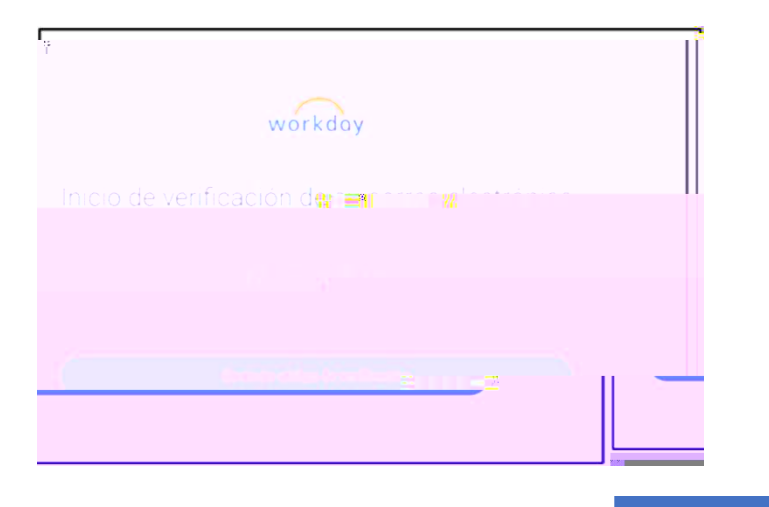

### • Asegúese validaren su carpeta de "span" o "no deseados"

| workday                                                                                                    |
|----------------------------------------------------------------------------------------------------|
| Introduzca su código de verificación                                                                                                    |
| Para verificar su correo electrónico y termina 🛛 🟧 🔤                                                                                                    |
| p******.es                                                                                                    |
| International Contraction Contraction Con |
|                                                                                                    |
|                                                                                                    |

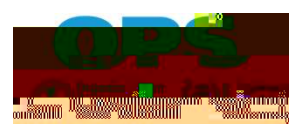

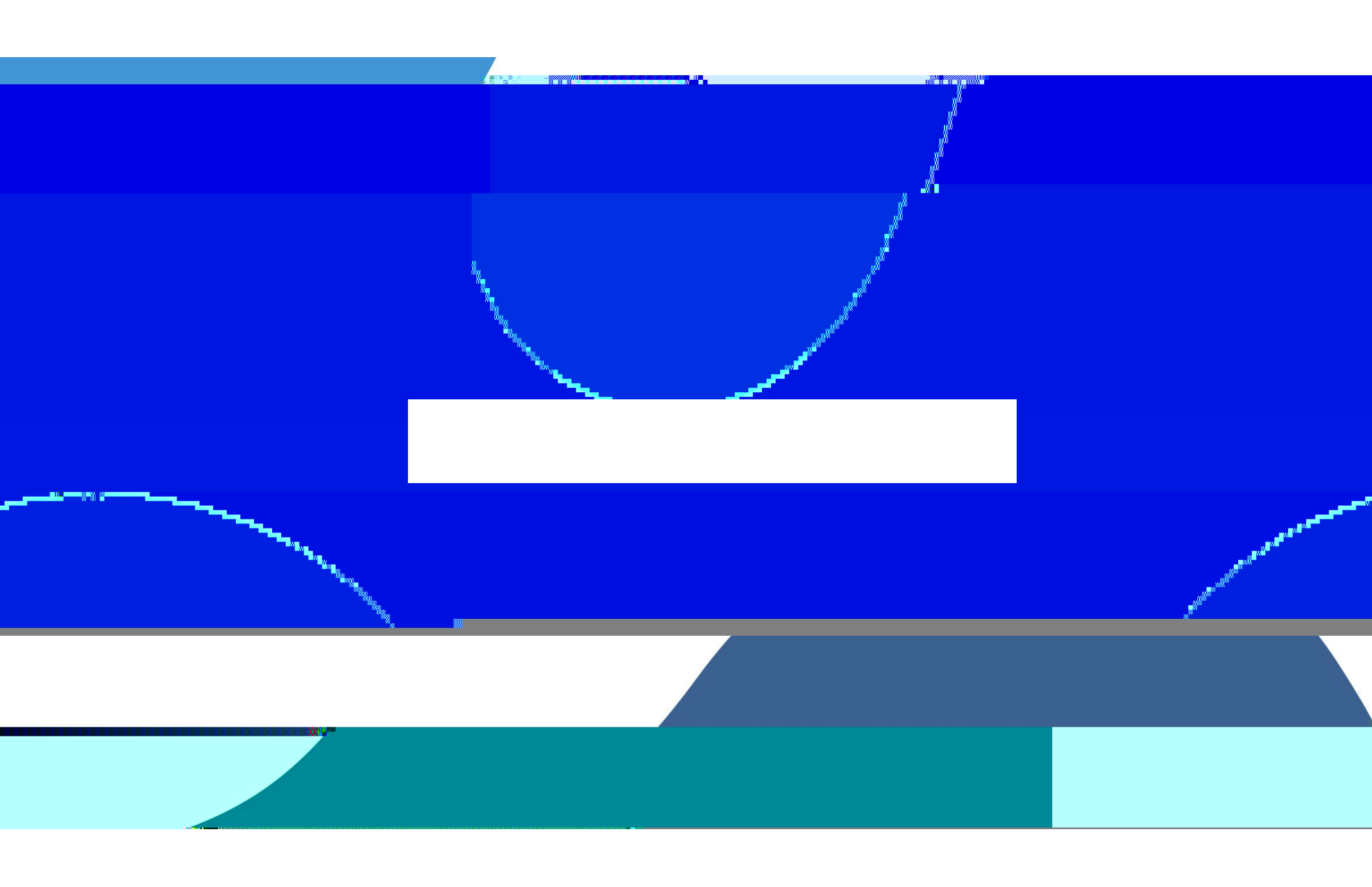

14 A

| RESPUESTA  | S                     |                         |                  |                 |  |                     |
|------------|-----------------------|-------------------------|------------------|-----------------|--|---------------------|
|            |                       | 1,050001                |                  |                 |  | * <b>î</b> 1        |
|            |                       | 4000.01120.0011120;1)00 | TRACTOR 4        |                 |  | <b></b>             |
| M. Million | Entering (March 1997) |                         |                  | 1               |  | nimin -uli x-ningon |
|            |                       |                         | <br>Xaaaaaaaaaaa | "<br>" "" "" "" |  |                     |
|            |                       |                         |                  |                 |  | 1 Alexandre         |

| • |  |
|---|--|

**N** 1

|                     |                                                                                                    | . "in "interior" 8.4.00 HS               |
|---------------------|----------------------------------------------------------------------------------------------------|------------------------------------------|
|                     |                                                                                                    |                                          |
|                     |                                                                                                    |                                          |
|                     | a, sentiada eta ante altera del ante densi regendaria dal ante del ante del ante del ante del ante del ante de<br>Arte del ante arredere estatuaria del destructura de redatura de sentia del ante del ante del ante del 2000 del | an an an an an an an an an an an an an a |
|                     |                                                                                                    |                                          |
|                     |                                                                                                    |                                          |
|                     | <mark>18 - 1977 1977 - 1977 - 1977 - 1977 - 1977 - 1977 - 1977 - 1977 - 1977 - 1977 - 1977 - 1977 - 1977 - 1977 - 1977</mark>                                                                                                    |                                          |
|                     | ikrangerusannanasasan.ihillananillanlandanas%er <sup>n</sup>                                                                                                    |                                          |
|                     | ֎ֈֈ֎ֈֈֈՠՠֈ <mark>ֈՠ֎֎ՠՠ</mark> ՠ՟֎՟֎՟֎ՠ֎֎ՠ֎֎֎ՠՠ֎֎֎֎ՠ֎֎֎ՠ֎֎ՠ֎֎ՠ֎֎ՠ֎֎ՠՠ֎ֈֈֈՠՠ֎ֈֈֈՠՠ                                                                                                    |                                          |
| 1000° 10°°°,0000188 | annaanarwaa                                                                                                    |                                          |
|                     |                                                                                                    |                                          |
|                     | all di kanadan da kana kana kana kana kana kan                                                                                                    |                                          |

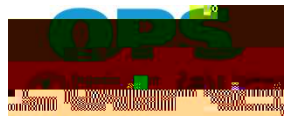

| Docun                | nen <b>inenin</b> TT                   |                      |                   |       |  |
|----------------------|----------------------------------------|----------------------|-------------------|-------|--|
| <b>107 (()</b> ]) () |                                        | - en (La Zipalia sta |                   |       |  |
|                      |                                        |                      | e o mue suí des a |       |  |
| Per l                | IT は 読みなけらかいのかけらした<br>ITT について こういけいまし |                      |                   |       |  |
|                      |                                        |                      |                   | CÁRGA |  |
| B                    | ia submission Covercentendocx          |                      | n.<br>Deochada    |       |  |
|                      |                                        |                      |                   |       |  |

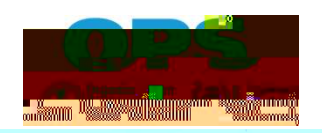

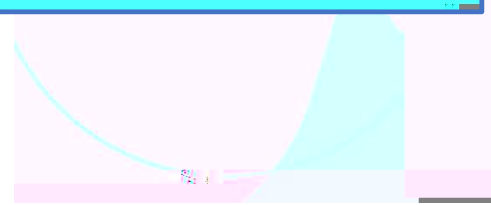

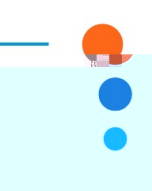

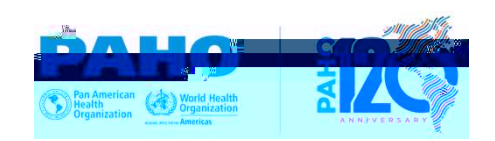

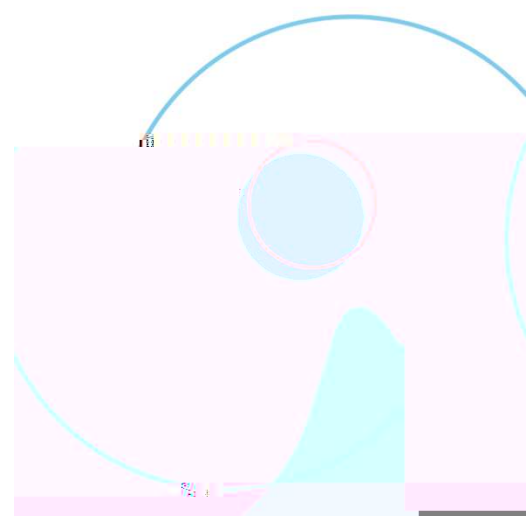

| • |
|---|

| MINITAR AMEMBRASIDE SALIDO          |                                                                  |                    |   |
|-------------------------------------|------------------------------------------------------------------|--------------------|---|
| 280mm m                             | -9**** " 1880/**/0-111***111 800000880a                          | -111.0014.8370.000 |   |
| Maarulolgän <b>t., 1</b> gg. 200-08 | # ըրկուսացալավակա <sup>2</sup> ատումեաստանը #_ նալիսնությունը.»- |                    |   |
|                                     |                                                                  |                    | • |
|                                     |                                                                  |                    |   |

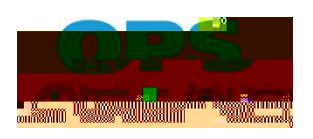

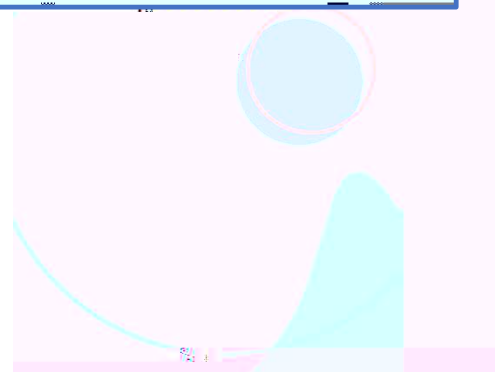

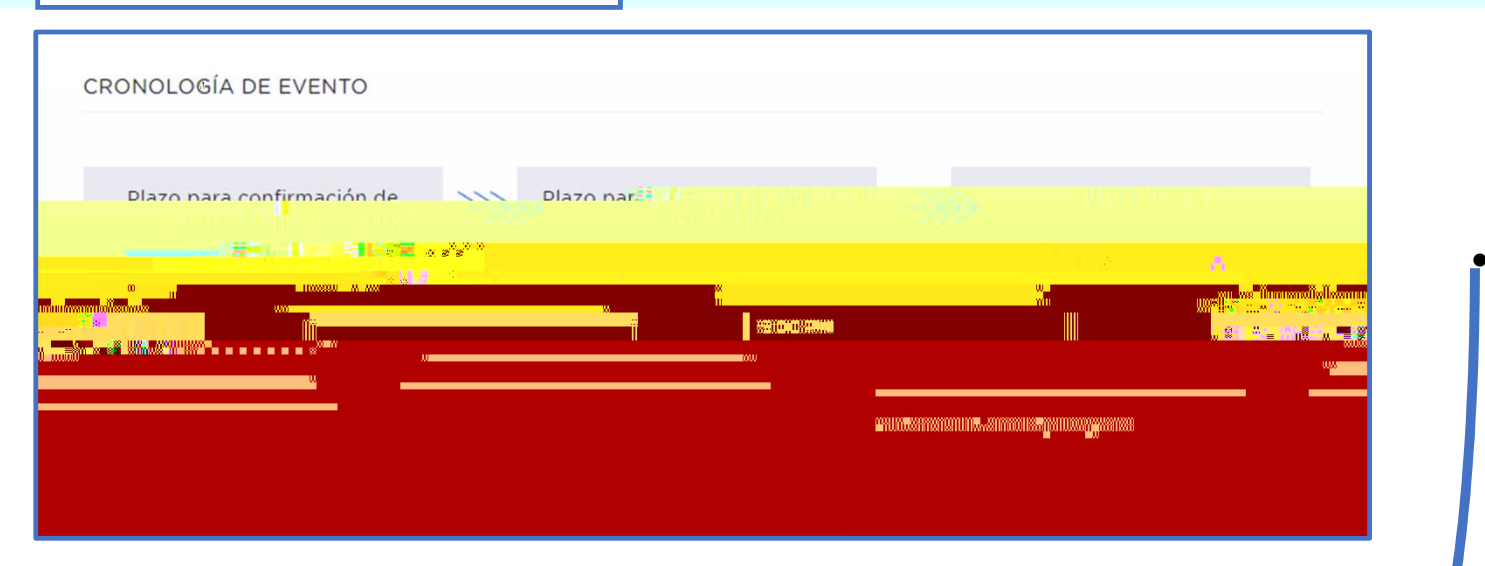

| and a loss of the ball of the second second and the second second second second second second second second sec | an "dhadh allan dhall" an a an an a                                                                              |
|----------------------------------------------------------------------------------------------------|----------------------------------------------------------------------------------------------------|
|                                                                                                    | and the second second second second second second second second second second second second second second second |

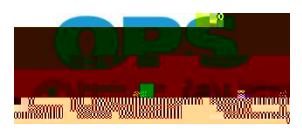

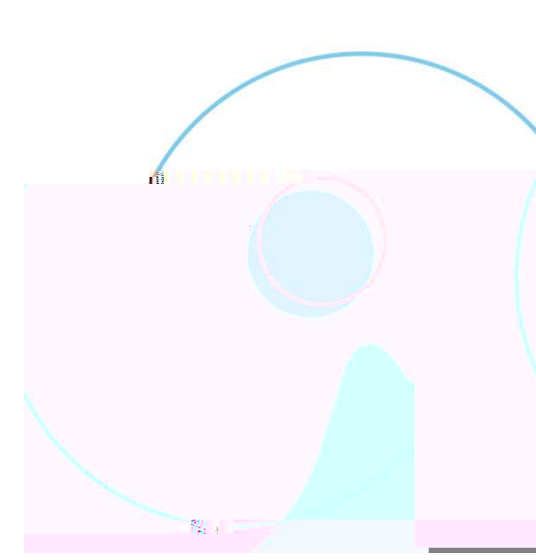

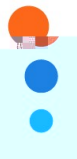

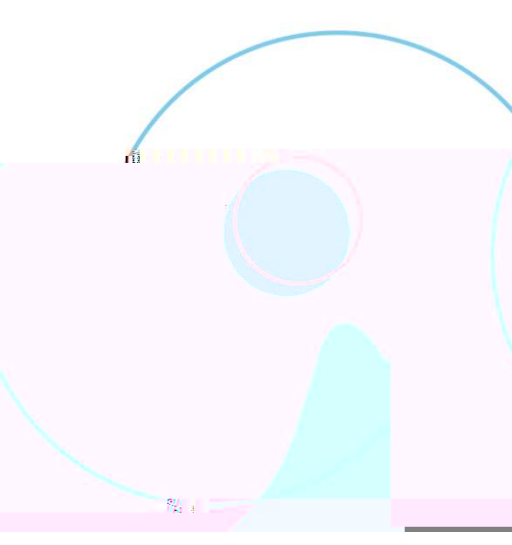

| Total actual                                           | \$900,00                                                  |        |
|--------------------------------------------------------|-----------------------------------------------------------|--------|
| Section 5: Financial Offer                             | : :::::::::::::::::::::::::::::::::::                     | EDITAR |
|                                                        |                                                           |        |
| Dehe finalizar Ja. boia, de cálculo. oue anarece antes | de enviar su resta la la la la la la la la la la la la la |        |
| 🛠 Hoja de cálculo                                      |                                                           |        |

#### See U.U. Ellis mancial Otter

|           | ไม่เหตุให้เหตุให้แหลไหล | u <b>lu</b> """ ulu | <mark>n-n-</mark> naraanjiyosa <mark>na</mark> ndiraa |   |   |
|-----------|-------------------------|---------------------|-------------------------------------------------------|---|---|
|           |                         |                     |                                                       | n | m |
| *         |                         |                     |                                                       |   |   |
| <u>.</u>  |                         |                     |                                                       | * |   |
|           |                         |                     |                                                       |   |   |
| <b>@_</b> | W                       |                     |                                                       |   |   |

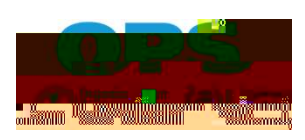

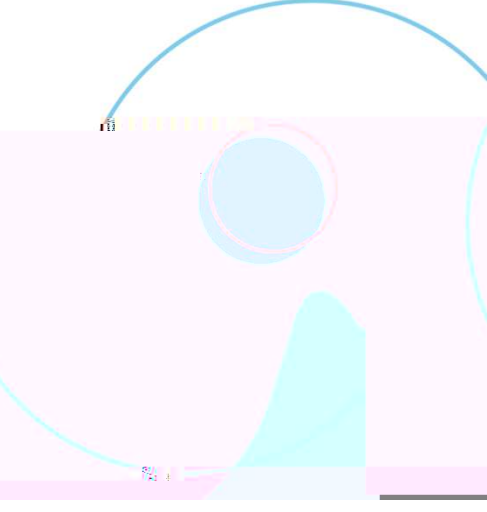

# 

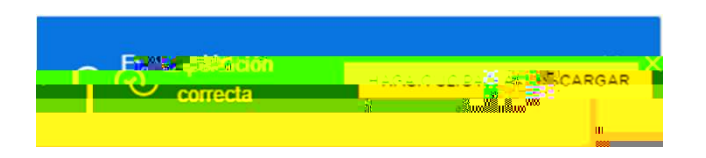

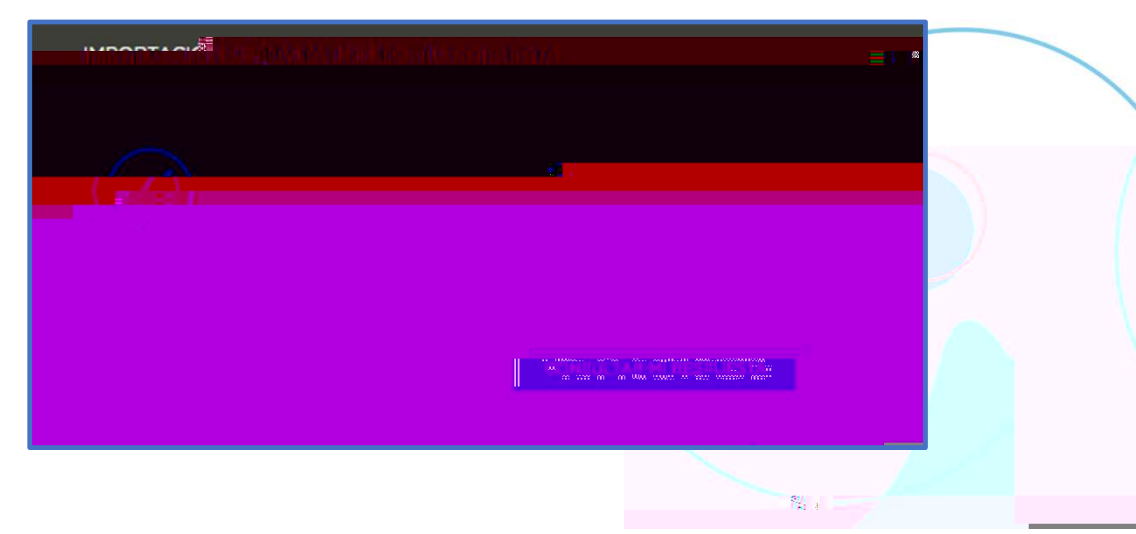

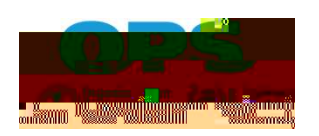

### • Base de Conocimientos

### • Centro de mensajes

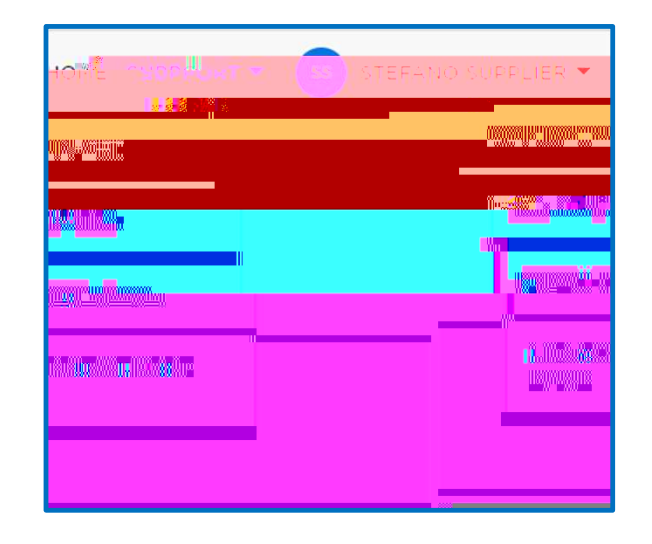

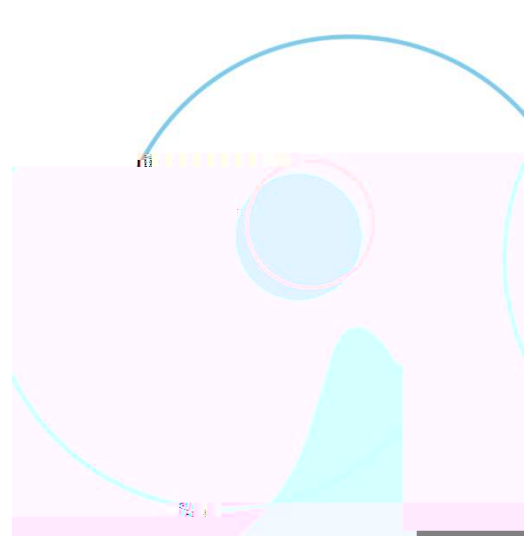

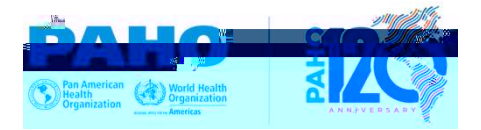

#### Si no puede iniciar sesión, consulte Preguntas fiecuentes: Inicio de sesión de proveedores y seguridad de la cuenta

Stefanox BassiMazz

#### Si no encontró una solución en el enlace anterior; póngase en contacto con la Asistencia Técnica:

CONTREP SUPPORT

| PÓNGASE EN CONTACTO                                   |
|-------------------------------------------------------|
| A <sub>MM</sub> Row Massesson                         |
| 180018001018000808                                    |
|                                                       |
| ulidan (1 <sup>97</sup> <mark>- 10000 (1010)</mark> ) |
|                                                       |
|                                                       |

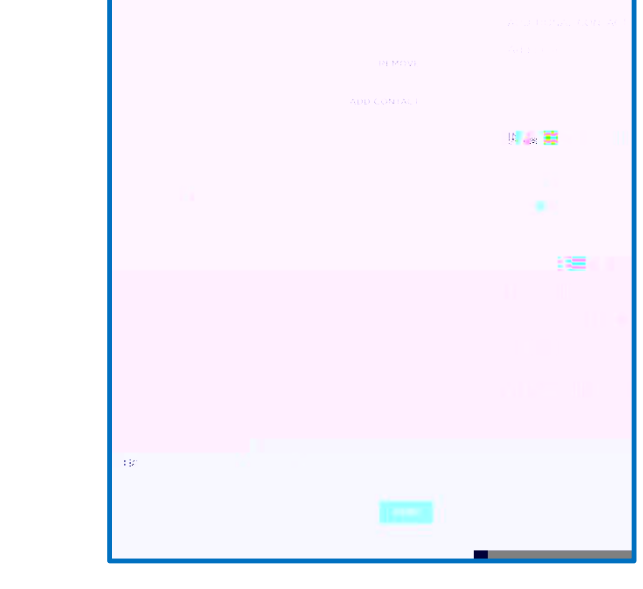

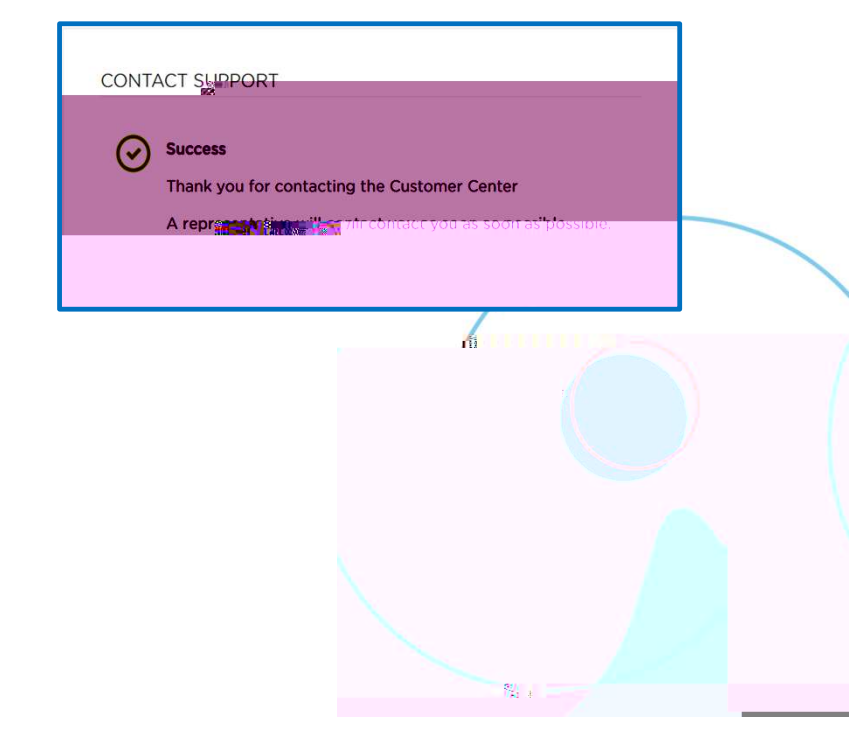

### Roveedores

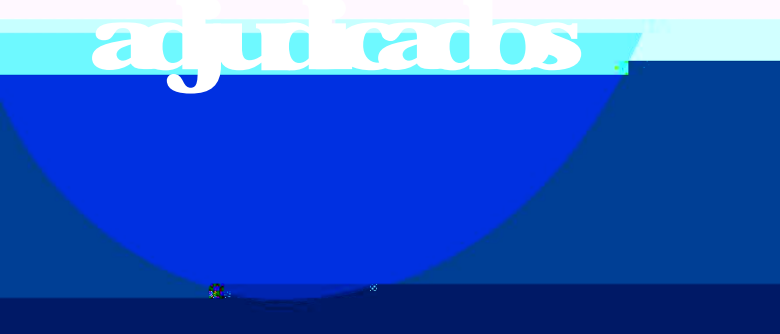

**HARKS** \*

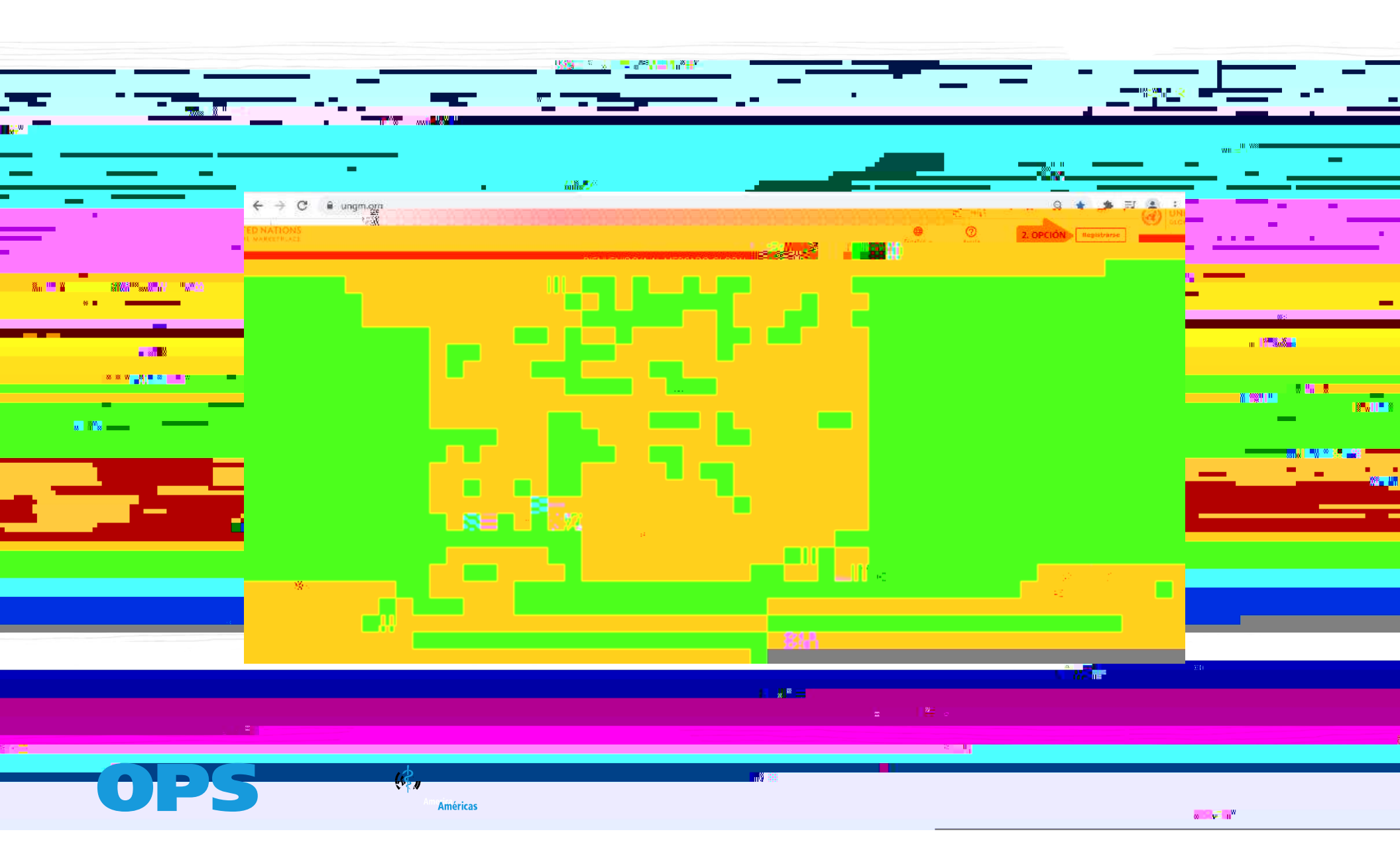

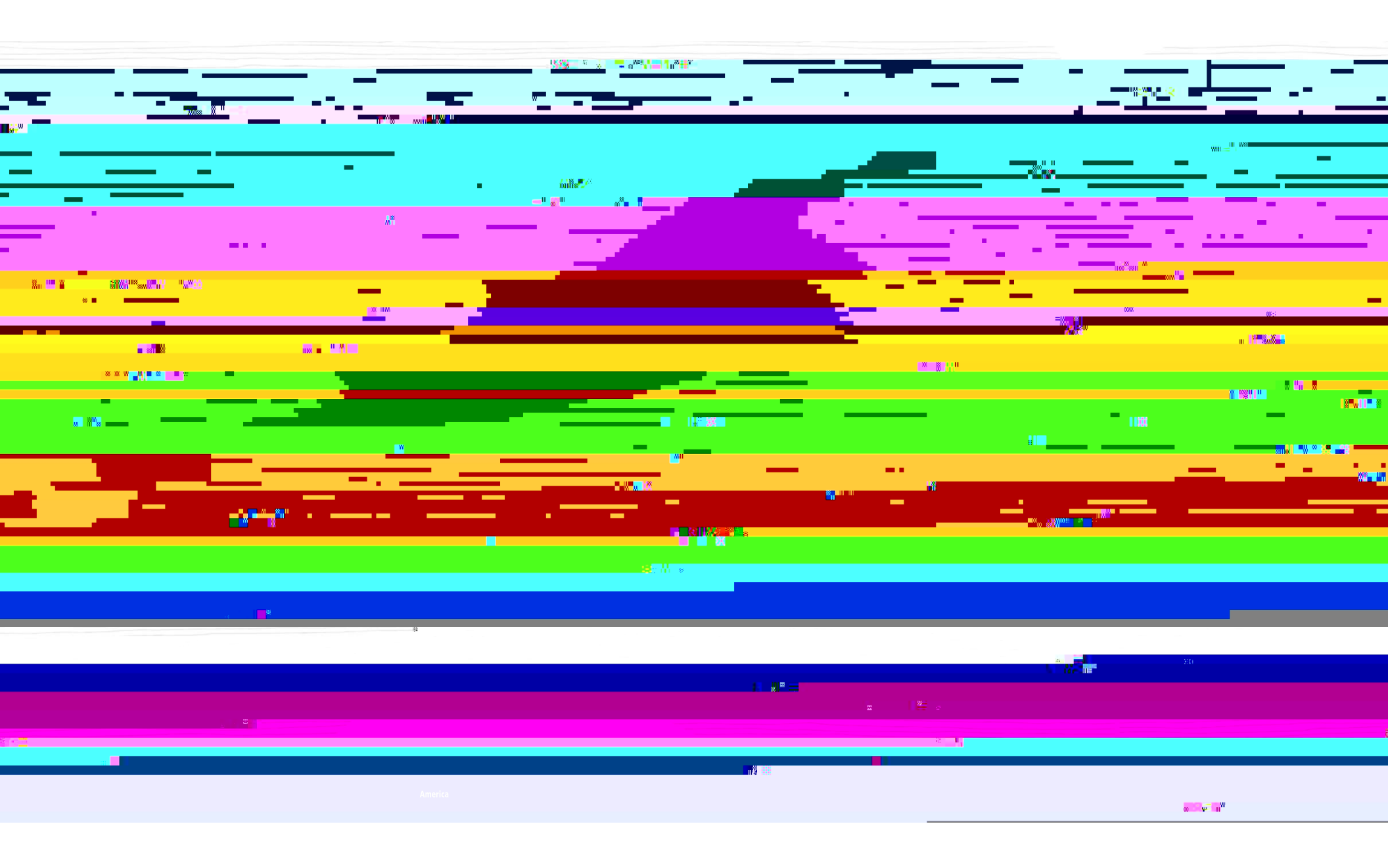

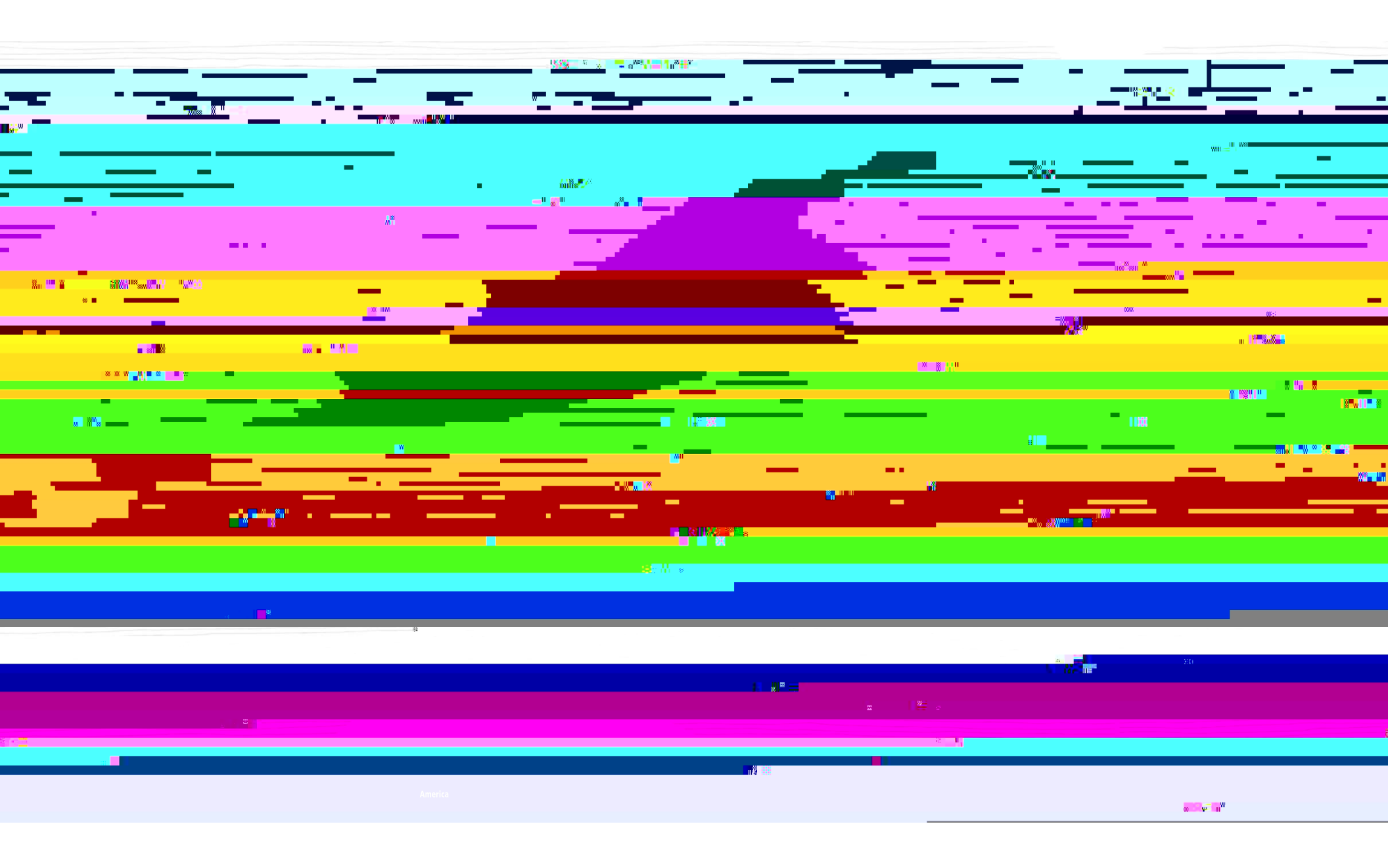

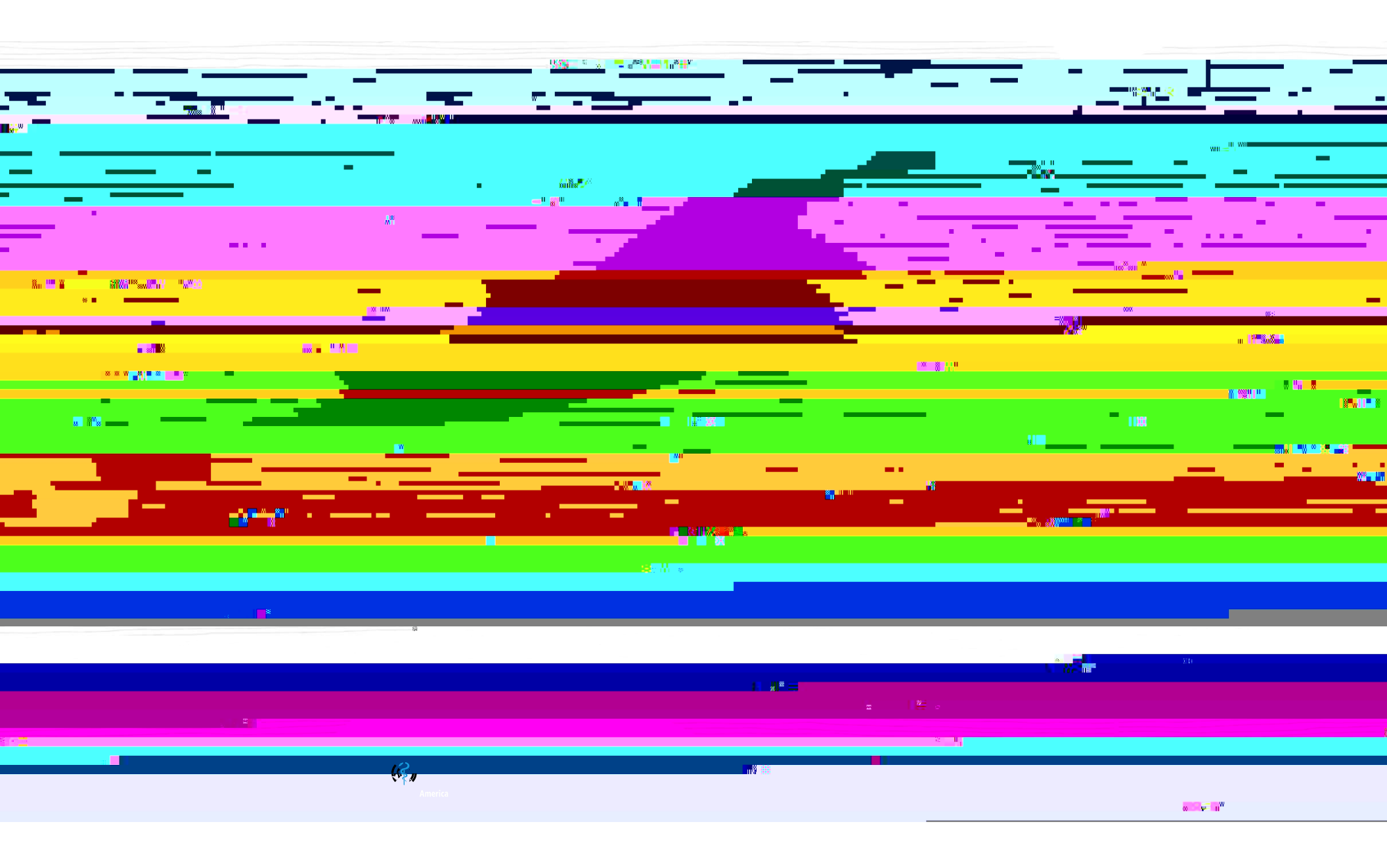

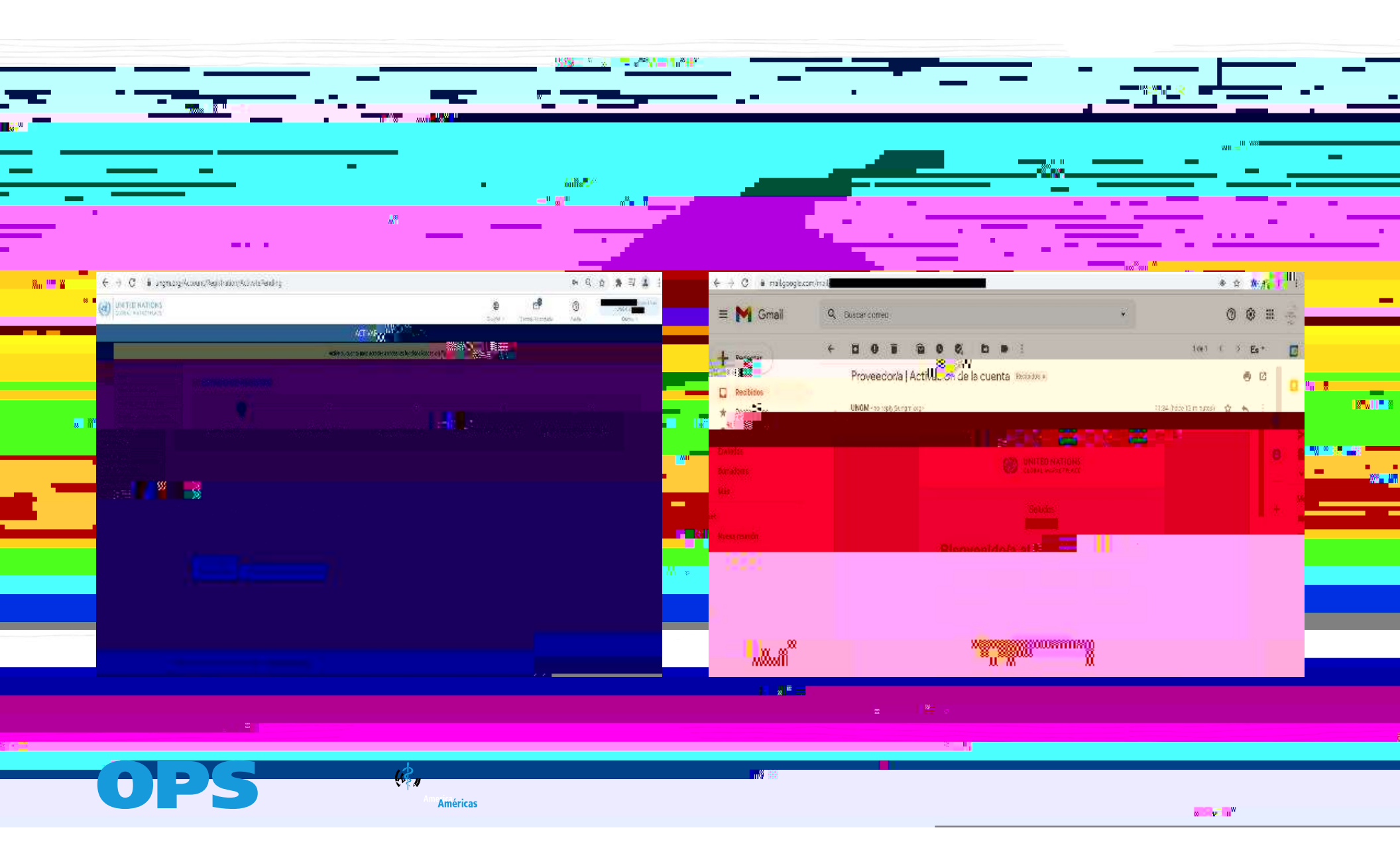

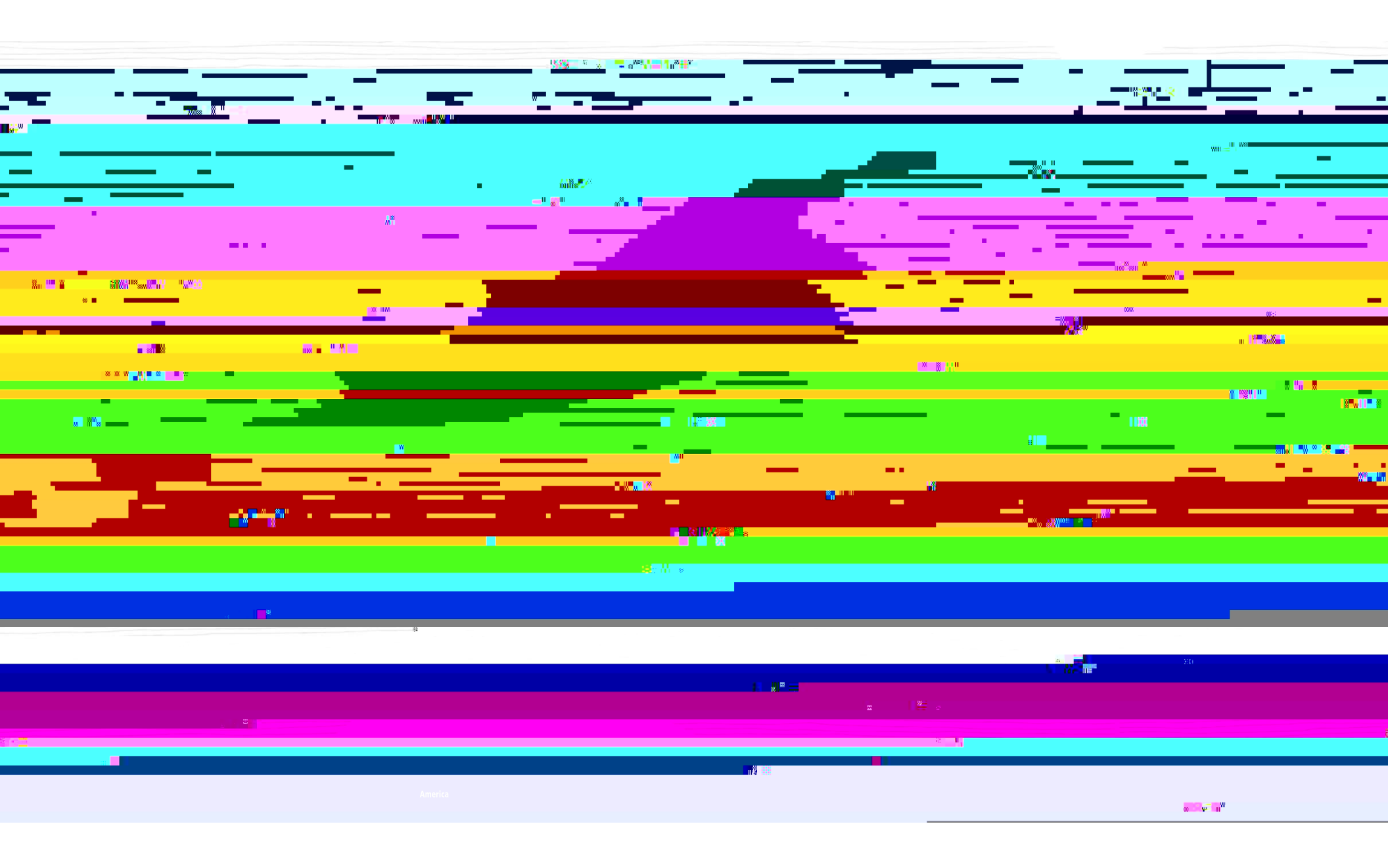

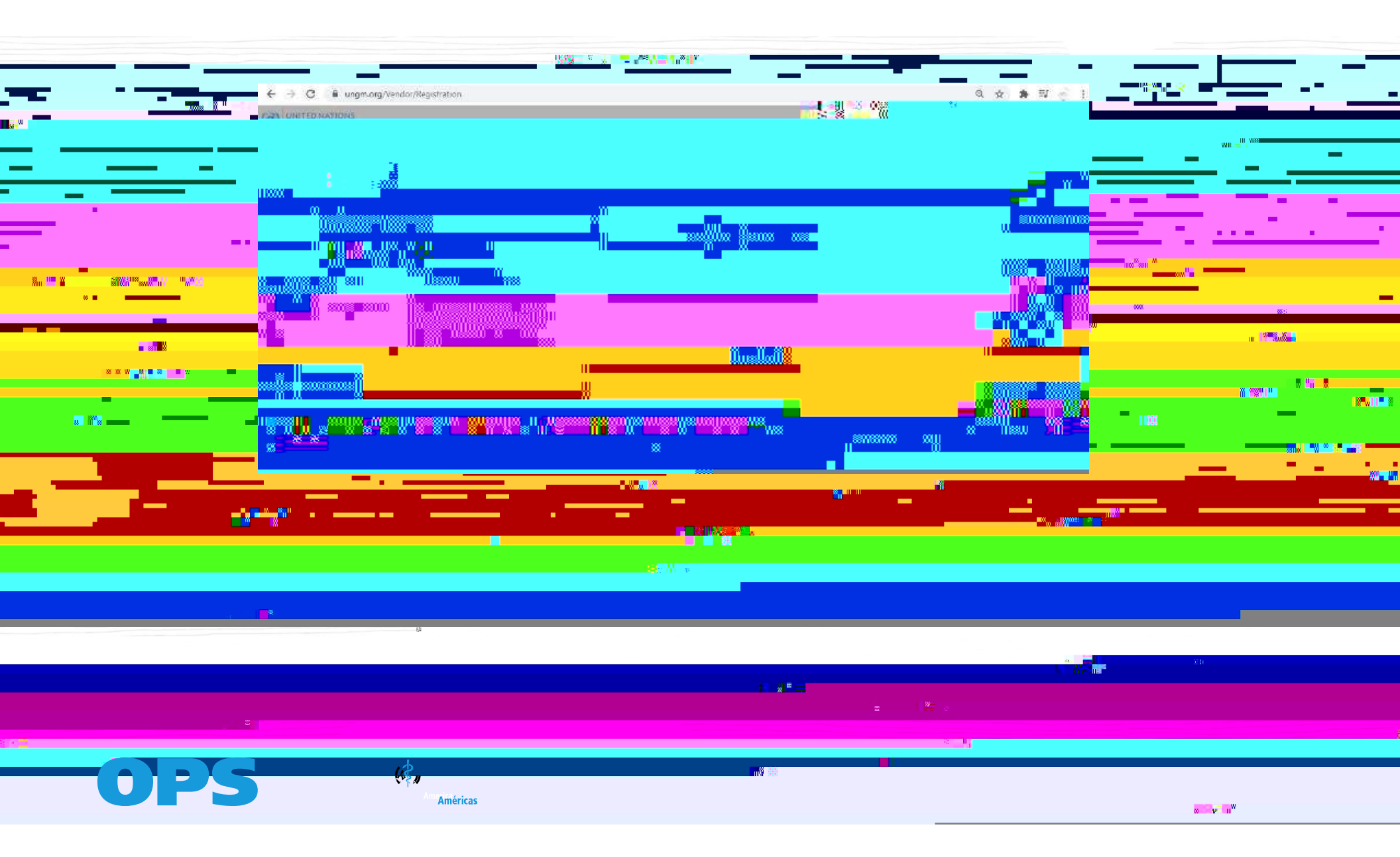

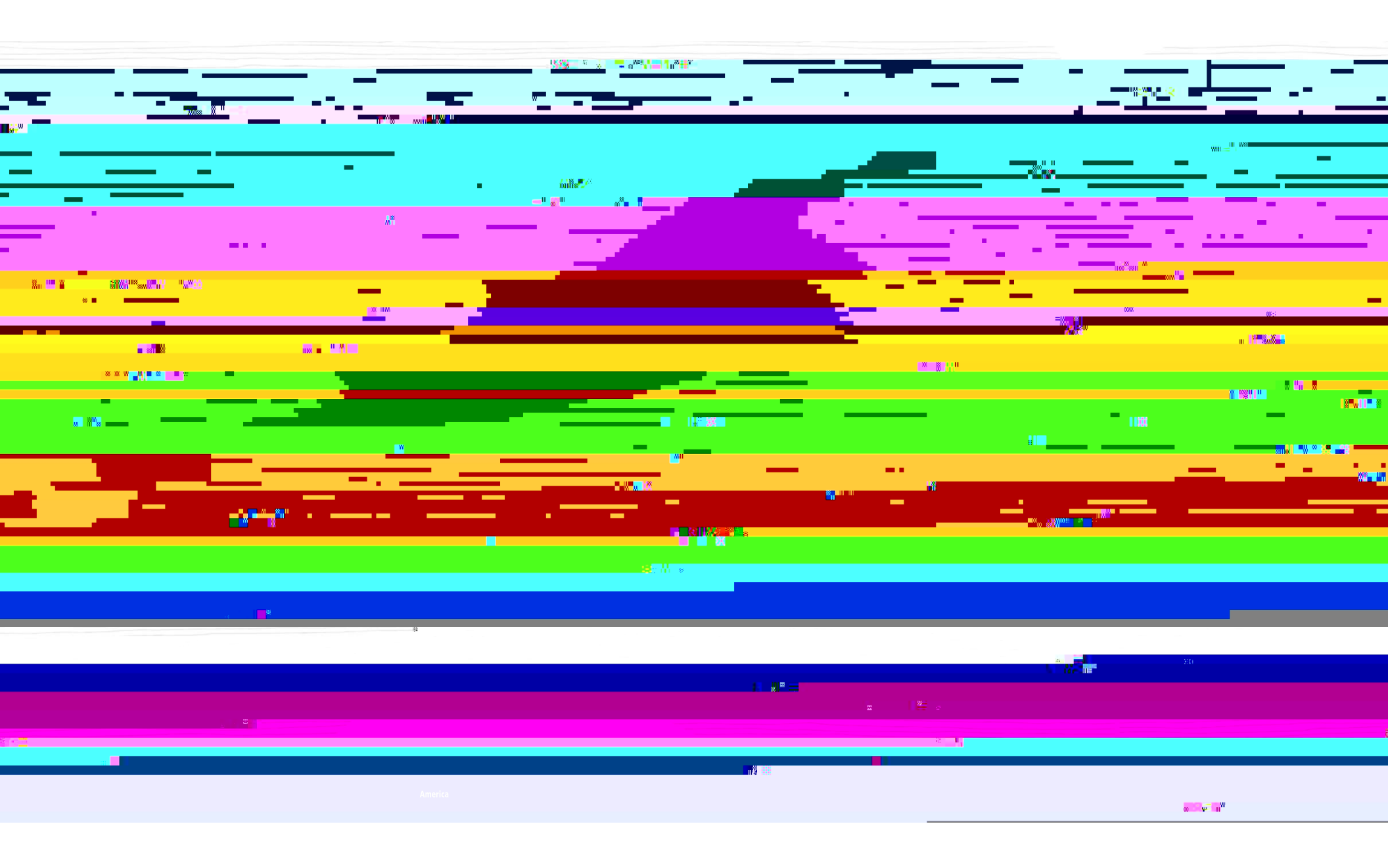

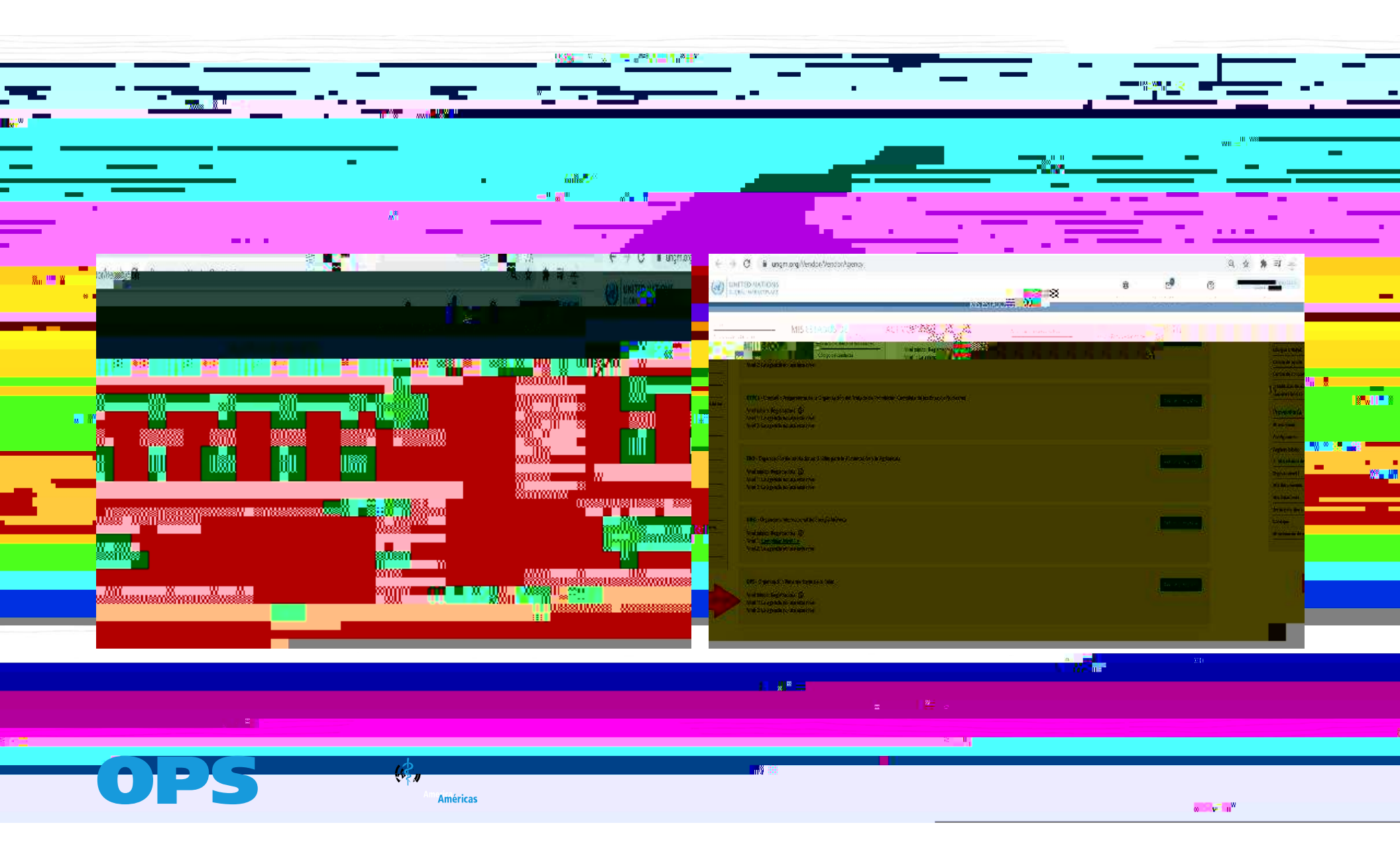

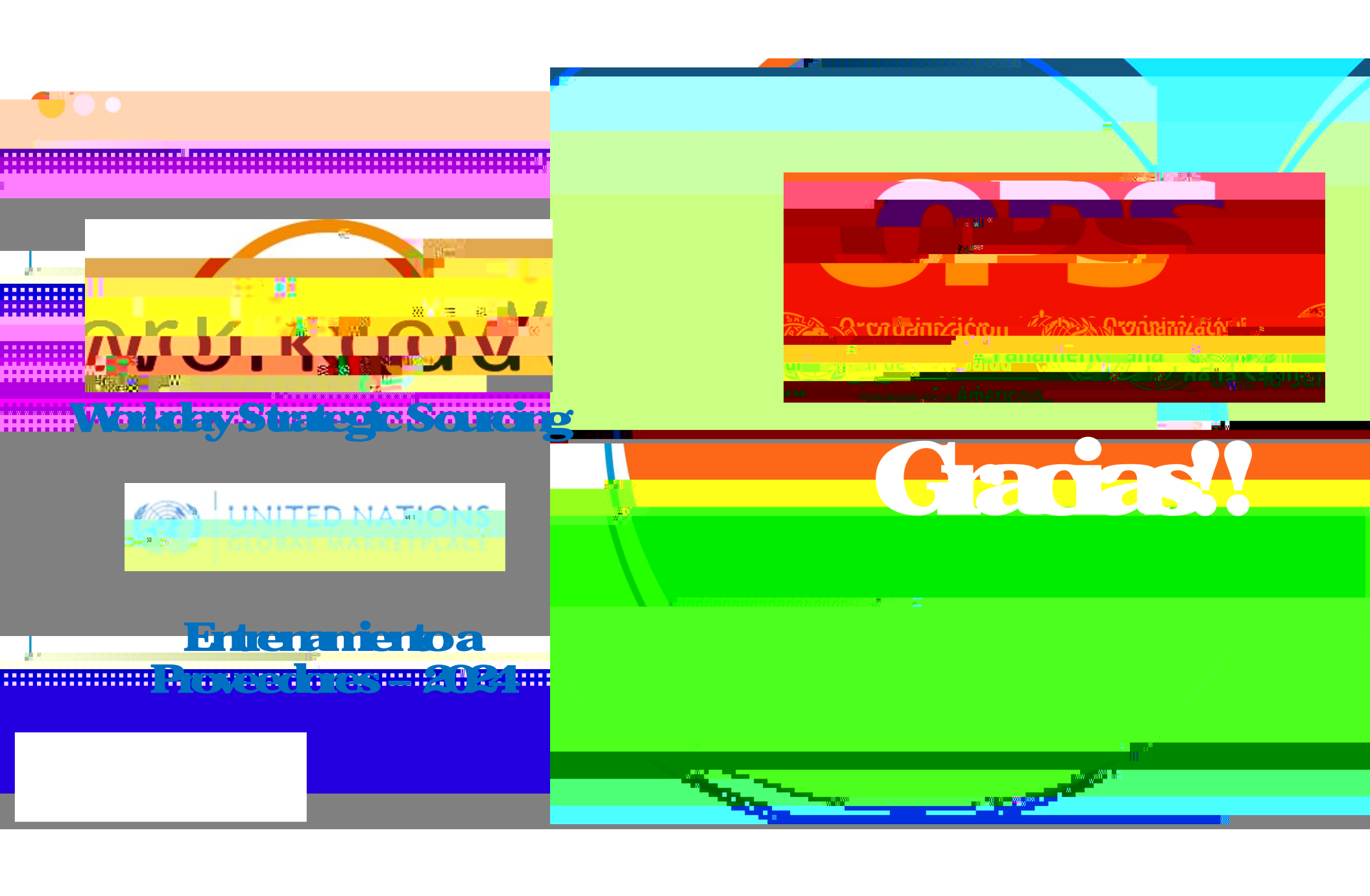